BYOD 罗孝晨 2016-08-04 发表

目前EIA版本在对于使用BYOD证书快速部署工具时的处理逻辑是:当用户执行证书自动部署时,会把 证书序列号记录到数据库中,当用户后续再执行证书自动部署时,如果证书没有失效或吊销,则从CA 上查询到该证书下发该终端。用户证书快到期时,可以直接执行一个SQL语句,这样当终端重新执行 证书自动部署时都会重新申请新的证书。

无

1、删除数据库表中的证书申请记录。首先打开监控代理通过DBMAN备份数据库。

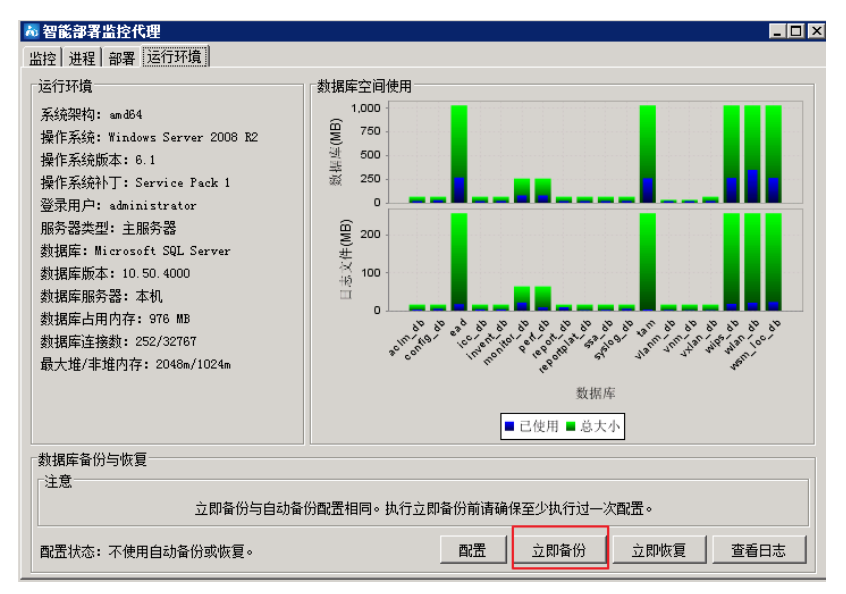

2、使用SA用户登录到EIA组件所部署的服务器上的数据库,执行如下SQL语句:

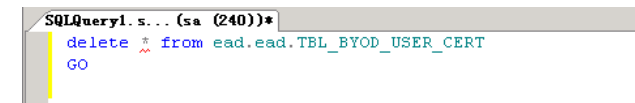

3、终端重新申请证书

(1) IOS终端配置:使用自带的浏览器打开http://IP:Port/byod/deploy.jsf。其中IP和Port分别为iMC服务器的IP地址和端口号。需要注意的是,打开<u>http://IP:Port//byod/deploy.jsf</u>有两种方式:用户手工在 浏览器中输入<u>http://iMC-host/byod/deploy.jsf</u>。在接入设备的某个VLAN中启用Portal认证,然后在命令 行中将<u>http://iMC-host/byod/deploy.jsf配置为Portal</u>认证时需要推出的认证页面。用户使用浏览器访问 任意网站时,都会自动打开该页面。

手机终端连接SSID,在浏览器中任意输入网址,页面被重定向至自动配置页面;然后点击安装根证书,进行证书安装,证书安装完成之后,在接入用户信息中输入用户名和密码,完成验证之后进行描述 文件的安装。(具体操作步骤见截图)

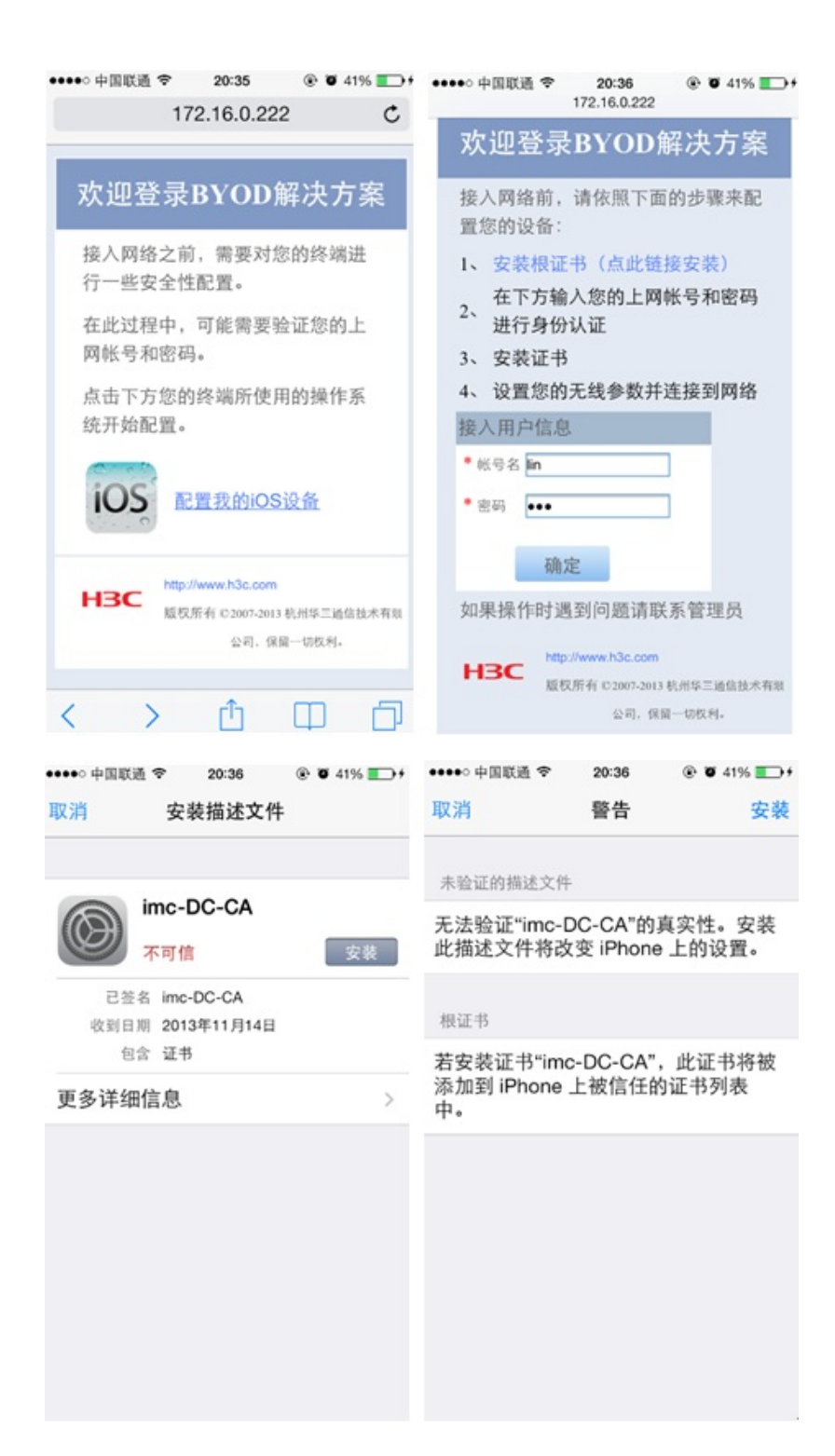

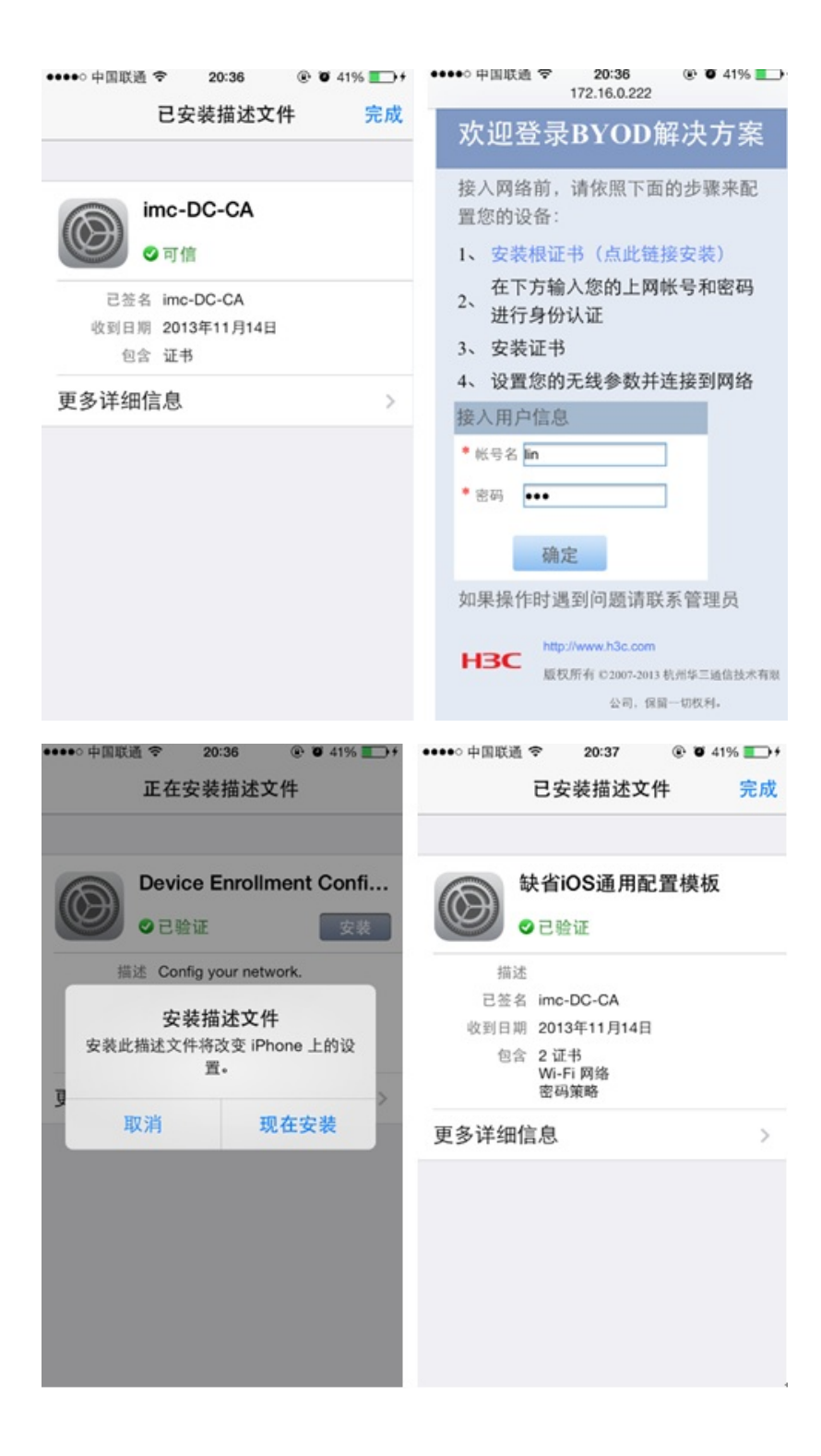

| ••••• 中国联通 夺 20:37 ⑧ 🖲 41% 🌅 🕯  | ••••• 中国联通 令   | 20:37      | • 41%  • + • • |
|---------------------------------|----------------|------------|----------------|
| 172.16.0.222 C                  | <b>〈</b> 无线局域网 | byod_1x_te | est            |
| -<br>赤畑発見DVのD知りた安               |                |            |                |
| 从迎豆求BYOD胜伏万条                    | 自动加入           |            |                |
| ◎ 描述文件开始下载                      |                |            |                |
| ❷ 发起注册请求                        |                |            |                |
| ❷ 安装证书                          | ID that        |            |                |
| ❷ 安装描述文件                        | IP JULI        |            |                |
| ◎ 完成                            | DHCP           | BootP      | 静态             |
| SSID: byod_1x_test              | ID thit        |            | 102112         |
| 未连接网络,请在WLAN网络列表                | IF JUJI        |            | 102.1.1.2      |
| 中手动选择该SSID进行连接。                 | 子网掩码           | 2          | 55.255.255.0   |
| 🔤 下载根证书                         | 아슈 슈 요요        |            |                |
| http://www.h3c.com              | <b>珀田</b> 器    |            | 102.1.1.1      |
| H3C 版权所有 © 2007-2013 杭州华三通信技术有限 | DNS            |            | 127.0.0.1      |
|                                 | 搜索域            |            | imc.com        |
| < > ① ① ⑦                       | 客户端 ID         |            |                |

(2) PC终端配置: PC终端连接SSIDI, 在浏览器中打开http://IP:Port/byod/deploy.jsf

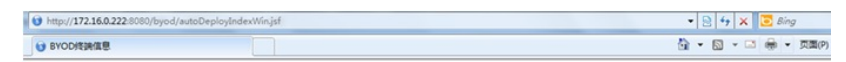

| 欢迎登录BYOD解决方                                                                                                    | ī案                                                                          |
|----------------------------------------------------------------------------------------------------|-----------------------------------------------------------------------------|
| HBC Intelligent Management                                                                                                    | t Center                                                                    |
| BYOD解決方面为用户提供一种输入网络的方式。这种方式为每个用户建立了一个考置通<br>通。<br>提强规定。所有在这个网络中被创建、传输、处理、以及存抽的信息和数据(包括个人信<br>图)。都会在一定范围内按到建设、年程和反通。<br>未经授权使用实盘用网络可能会导致严重后常。如雇用或会约关系统止。严重的可能还要来<br>银恒位的民事实则事责任。 | AL网络之前,重要对应的铁嘴语行一些安全社鼓器。<br>主此过程中,可能需要验证您的上网络号和密码。<br>ち由下方您的铁嘴所使用的操作系统开始就置。 |

点击页面中的"配置我的Windows设备",将会弹出"byoddeploytool"部署工具,点击"保存"到指定目录后运行此工具(或者直接点击"运行")。

| 怎想运行 | 或保存此              | 文件吗?                                                           |
|------|-------------------|----------------------------------------------------------------|
|      | 名称:<br>类型:<br>来源: | byoddeploytool.exe<br>应用程序<br>172.16.0.222<br>运行 (8) 保存 (S) 即消 |
|      | el Inter          | net 的文件可能对您有所帮助,但此文件类型可计算机。如果您不信任其来源,请不要运行或付                   |

运行该工具,填入对应的用户名、密码及证书私钥密码(私钥密码为之前从服务器导出证书时的密码)。

| 🔅 配置我的Wind         | dows设备 🗆 🗆 🔀          |
|--------------------|-----------------------|
| 50                 |                       |
| 用户名:               | ma                    |
| 密码:                | •••                   |
| 证书私钥密码:            | •••••                 |
| 确认私钥密码:            | •••••                 |
| 注:设置的证书私<br>的私钥密码。 | 、钥密码即为证书安装向导页面中<br>确定 |

填入信息之后点击确定,进行证书导入步骤

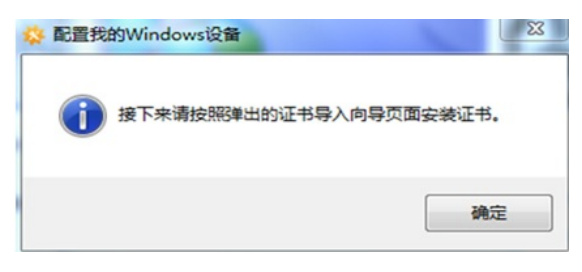

跳转到"证书导入向导",点击下一步

| <b></b> | 次迎使用证书导入向导<br>这个向导帮助您将证书、证书信任列表和证书吊销列<br>表从磁盘复制到证书存储。 |
|---------|-------------------------------------------------------|
|         | 用某保护新提迟建立步至均落连接的信息。"证书存储<br>是保存证书的系统区域。<br>单击"下一步"继续。 |
|         |                                                       |
|         | (上一歩 (8)) 下一步 (8) > 取消                                |

按照默认信息导入文件,点击下一步

| <b>要导入的文件</b><br>指定要导入的文件。   |                    |           |
|------------------------------|--------------------|-----------|
| 文件名(F):                      |                    |           |
| C:\Users\m10027\iNodeDeploy\ | clientCert.p12 浏览( | R)        |
| 注意:用下列格式可以在一个文件              | 牛中存储一个以上证书:        |           |
| 个人信息交换- PKCS #12 (.P         | FX, . P12)         |           |
| 加密消息语法标准- PKCS #7            | 证书(. P7B)          |           |
| Microsoft 序列化证书存储(:          | SST)               |           |
|                              |                    |           |
|                              |                    |           |
|                              |                    |           |
| 了解证书文件格式的详细信息                |                    |           |
|                              |                    |           |
|                              |                    |           |
|                              |                    | The State |

输入私钥密码(导出证书时的密码),点击下一步

| 书导入向: | 7                                                                                    |
|-------|--------------------------------------------------------------------------------------|
| 为了    | 保证安全,已用密码保护私钥。                                                                       |
| 为私    | 钥键入密码。                                                                               |
| Cê1   | 码(0):                                                                                |
| l     |                                                                                      |
| E     | ]启用强私钥保护。如果启用这个选项,每次应用程序使用私钥时,您都会<br>得到提示 (2)。<br>]标志此密钥为可导出的密钥。这将允许您在稍后备份或传输密钥 (0)。 |
|       | 〗包括所有扩展属性 ⑷。                                                                         |
| 了解保护  | 紙钿的更多信息                                                                              |
|       | < 上一步 (B) ) 下一步 (B) ><br>取消                                                          |

选择证书存储位置,点击下一步

| 动选择证书存储(U) |
|------------|
| 下列存储(2)    |
| [浏览 (R)    |
|            |
|            |
|            |
|            |
|            |

到此,完成证书导入

|   | 正在完成证书导入向导                                                                                                  |
|---|----------------------------------------------------------------------------------------------------|
| Ş | 单击"完成"后将导入证书。<br>您已指定下列设置:<br><mark>透完的证书存储</mark> 由向导自动决定<br>内容 FFX<br>文件名 C:\Vsers\m10027\iNodeDeploy\cl: |
|   | < +                                                                                                    |
|   |                                                                                                    |

(3) Android平台快速部署流程:使用Android自带的浏览器打开<u>http://IP:Port/byod/deploy.jsf</u>

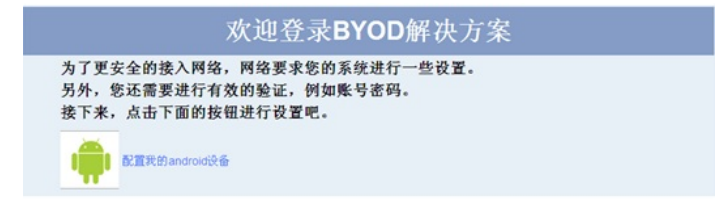

点击"配置我的Android设备"链接,下载并根据提示安装快速部署客户端软件。打开快速部署客户端软件,输入用户名、密码,点击"确定"即可开始自动部署。配置完成后,如果下发了Wi-Fi配置,Android 会自动切换至下发的Wi-Fi网络。

## 1、删除用户证书之前确保进行数据库备份工作。

2、iMC服务器证书有效期由申请证书的时间和CA服务器证书配置的有效期决定(这个有效期在安装CA时指定,后期修改可能会导致问题,具体可以参考KMS案例《用户更改证书服务模板有效期后使用BYOD快速部署工具时无法申请用户证书的处理办法》

3、客户端的证书有效期由客户端申请证书的时间和CA服务器上证书配置的有效期决定,客户端证书 到期后,不能自动续订,必须重新进行一次证书部署流程。该案例主要针对证书快要到期时重新申请 新的用户证书。